## 网页端申请调课操作说明

## 1、登录网页,进入"主控界面→教师应用→教学安排→申请调课"模块,点击"调课"。(停课/补课类同)

| <b>申请调课</b><br>学年学期:202 | )21-2022学年第3 |                             |                  |    |      |      |          |      |             |  |  |  |  |  |  |
|-------------------------|--------------|-----------------------------|------------------|----|------|------|----------|------|-------------|--|--|--|--|--|--|
| 学年学期: 202               | )21-2022学年第1 |                             |                  | ju |      |      |          |      |             |  |  |  |  |  |  |
|                         |              | _字期 时间区段: 2022-01-01 14:002 | 2022-07-01 14:38 |    |      |      |          | ☑ 调  | 课 🗹 停课 🗹 补课 |  |  |  |  |  |  |
| 申请                      | 时间           | 课程                          | 上课班号             | 类别 | 调课原因 | 审核状态 | 不通过/退回原因 | 处理状态 | 操作          |  |  |  |  |  |  |
| 2022-03-0               | -01 14:20    | [208152402]信息技术基础(5年制)      | 007              | 调课 | 招生宣传 | 已通过  |          | 已处理  | 取消 重申请 查看   |  |  |  |  |  |  |
| 2022-03-0               | -01 14:12    | [208152402]信息技术基础(5年制)      | 007              | 调课 | 招生宣传 | 已通过  |          | 已处理  | 取消 重申请 查看   |  |  |  |  |  |  |

图 1

2、在"调课"界面,①选择需要调课的课程信息;②选择需要调课的周次;③选择需要调到的周次;④选择对应的教室;⑤选择调课 原因和输入手机号;⑥点击"提交"按钮。

| <b>申请调课</b> 枚历 提交 关闭<br>学期 |     |              |           |          |        |        |                     |                        |           |                                 | "HE ()    |                   |            |          |
|----------------------------|-----|--------------|-----------|----------|--------|--------|---------------------|------------------------|-----------|---------------------------------|-----------|-------------------|------------|----------|
|                            | 调课  |              | 课程        |          | 学分     | 总学时    | 班号                  | 人数                     | 任课教师      | 周次                              | 节次        | 上课地点              | 定文<br>授课方式 | 备注       |
| 22                         | 0   | <b>1</b> 28进 | 择需要调课的    | 课程信息     | 4. 0   | 64     | 007                 | 37                     | 朱帅        | 2-17                            | 三[7-8节]   | 计算机实训室_实-404      | 实验         |          |
| 2022                       | 0   |              |           |          |        |        |                     |                        |           | 2-3, 5-17                       | 三[5-6节]   | 计算机实训室_实-404      | 理论         |          |
|                            | 0   |              |           |          |        |        |                     |                        |           | 4                               | 三[5-6节]   | 计算机实训室_实-404      | 理论         |          |
|                            | 口调  | 数师 〇 只       | 调教室 🗌 只调授 | 運方式 □ 调測 | 71.1市  |        |                     | 调课间                    | 前学时:2 拟调ì | 果后学时:2 □ 不安:                    | 排教室 🗌 调搭订 | 里方式 🗸             |            |          |
|                            | ■ 教 | 师时间冲突        | ■■ 地点冲突   | 上课班级学    | 生时间冲突人 | 数 0 😂  | 上限: <mark>99</mark> | 99999999人<br>99999999人 | v         | 「「「」「」「」「」」「」「」」「」「」」「」」「」」「」」」 | 「可调(含昨天止E | 2结束) 📕 可以调(含今天起有  | 百安排) 🗾 调课前 | 调课后      |
|                            | 调课  | 前周次          | 1 2       | 3        | 2 选择   | ¥需要调课( | 的周次(                | 红色部分                   | 分表示调课前    | ,蓝色部分表示                         | 调课后)      | 4 15 16 17        | 18 19      | 全选       |
|                            | 调课  | 后周次          | 1 2       | 3        | 4 5    | 6      | 7                   | 8                      | 9 10      | 11 12                           | 13 1      | 4 15 16 17        | 18 19      |          |
|                            |     |              | 星期一       | 星期二      | 星期日    | Ξ      | 星期四                 | :                      | 星期五       | 星期六                             | 星期日       | 校区 凤凰路杉 🗸 楼房 实验   | 楼          | ~        |
|                            |     | 1            |           |          |        |        |                     |                        |           |                                 | <b>^</b>  | 教室类型 实训室          | ✓ 容量下限::   | 37       |
|                            | F   | 2            | _         |          |        |        |                     |                        |           |                                 |           | 计算机实训室_买-4041(0   | 选择对应的教     | [1] [40] |
|                            | 午   | 3            |           |          |        |        |                     |                        |           |                                 |           | 买验楼-409[48]       | 分析化字实训室_实  | -318[50] |
|                            |     | 4            |           |          |        |        |                     |                        |           |                                 |           | 计算机实训室_实-407[56]  | 分析化字实训室_实  | -314[60] |
|                            |     | 5            |           |          |        |        |                     |                        |           |                                 |           | 分析化字实训室_实-316[60] | 分析化字实训室_实  | -317[60] |
|                            | Ŧ   | 6            |           |          | L      |        |                     |                        | 3 送       | 择需要调到的周                         | 次         | 基础化字买训室_实-410[60] | 基础化字实训室_实  | -411[60] |
|                            | 午   | 7            |           |          |        |        |                     |                        |           |                                 |           | 基础化学实训室_实-412[60] | 水生动物病害诊断   | 室_实-211… |
|                            |     | 8            |           |          |        |        |                     |                        |           |                                 |           | 水生生物解剖实训室 实-213…  | 养殖水体检测实训   | 室 实-212… |

图 2